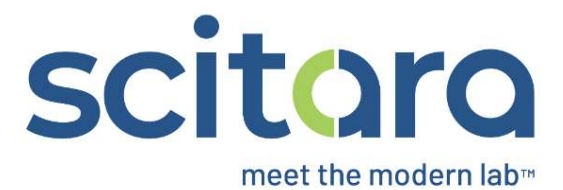

## DLX<sup>™</sup> Web Console LabX Orchestration Script v1

May 28, 2024

| Module | 1: | Creating | a | LabX | Orchestration |
|--------|----|----------|---|------|---------------|
|--------|----|----------|---|------|---------------|

| Screen | Title                                                                     | On Screen                                                                                                    | Video Time<br>Stamp | Voice Over                                                                                                    | SME Feedback |
|--------|---------------------------------------------------------------------------|----------------------------------------------------------------------------------------------------|---------------------|----------------------------------------------------------------------------------------------------|--------------|
| 1.     | Creating an<br>Orchestration<br>with the LabX<br>Connector                | Creating a LabX Orchestration                                                                                                    |                     | This video will demonstrate how to<br>create a LabX Orchestration using<br>the "Get a list of tasks" and the<br>"Get task results" Connection<br>actions.                                                                                      |              |
| 2.     | Access<br>Requirements                                                    | Access Requirements<br>Ensure that:<br>• A Windows File System Connection has been<br>created<br>• The Windows File System Connection is<br>online |                     | This Orchestration will include<br>Connection actions, so ensure<br>that a LabX Connection has been<br>created and is online.                                                                                                    |              |
| 3.     | Creating an<br>Orchestration<br>with the LabX<br>Connector: A<br>Tutorial | Creating an Orchestration with the LabX<br>Connector: A Tutorial                                                                                   |                     | Now we will demonstrate the<br>complete process of creating an<br>Orchestration using the LabX<br>Connection that we created and<br>configured in the previous lesson.<br>Follow the instructions and we will<br>have a working Orchestration. |              |
|        |                                                                           | Video file<br>Creating_a_LabX_Orchestration.mp4                                                                                                    |                     |                                                                                                    |              |
| 4.     |                                                                           | Scitoro     DXXRAre       Import     Import       Import     Import       Import     Import       Import     Import       Import     Import        |                     | From the DLX Orchestrations page, click <b>Add New</b> to create the Orchestration.                                                                                                    |              |

| Screen | Title | On Screen                                                                               | Video Time<br>Stamp | Voice Over                                 | SME Feedback |
|--------|-------|-----------------------------------------------------------------------------------------|---------------------|--------------------------------------------|--------------|
| 5.     |       | Scitoro<br>LabX_Academy I<br>Orchestration Settings<br>Connection event ~ O<br>Settings |                     | Enter a name for the<br>Orchestration.     |              |
| 6.     |       | Enabled SAVE CANCEL                                                                     |                     | Enable the Orchestration.                  |              |
| 7.     |       | Scitoro                                                                                 |                     | Use the trigger type, "User<br>Triggered." |              |

| Screen | Title | On Screen                                                                                                    | Video Time<br>Stamp | Voice Over                                                   | SME Feedback |
|--------|-------|----------------------------------------------------------------------------------------------------|---------------------|--------------------------------------------------------------|--------------|
| 8.     |       | Scitoro                                                                                                    |                     | Click the plus sign and add a <b>Connection Action</b> step. |              |
| 9.     |       | Connection Action<br>Complete configuration<br>LabX<br>v 1.0.1(current) ~<br>Select a connection<br>Select an action |                     | Select the LabX Connector.                                   |              |

| Screen | Title | On Screen                                                                                                    | Video Time<br>Stamp | Voice Over                                                      | SME Feedback |
|--------|-------|----------------------------------------------------------------------------------------------------|---------------------|-----------------------------------------------------------------|--------------|
| 10.    |       | Connection Action<br>Complete configuration<br>LabX<br>v1.0.1(current) ~<br>LabX_Academy<br>v1.0.1<br>Select an action                                                                                  |                     | Select the Connection we created in the previous exercise.      |              |
| 11.    |       | Connection Action<br>Configured, check options<br>LabX<br>v1.0.1(current) ~<br>LabX_Academy<br>v1.0.1<br>Get a list of tasks<br>Returns a list of tasks created up to 30 days before the specified date |                     | Select the "Get a list of tasks"<br>Connection action.          |              |
| 12.    |       | Connection Action Options Options Cre<br>Configured, check options Of 2 required options not set Cre<br>To Date * To O5/15/2024 ···· +<br>Status Of Task* Tring Select ···· +                           |                     | In the Options tab, enter the "To<br>Date" value in the string. |              |

| Screen | Title | On Screen                                                                                                    | Video Time<br>Stamp | Voice Over                                                                                                    | SME Feedback |
|--------|-------|----------------------------------------------------------------------------------------------------|---------------------|----------------------------------------------------------------------------------------------------|--------------|
| 13.    |       | Connection Action<br>Configured check options<br>To Date*<br>string<br>Status Of Task*<br>tring All<br>XXXXXXXXXXXXXXXXXXXXXXXXXXXXXXXXXXX |                     | Use the drop-down arrow to select the "Status of Task" value.                                                                                                    |              |
| 14.    |       | Enabled SAVE CANCEL                                                                                                    |                     | Click Save.                                                                                                    |              |
| 15.    |       | Signature and Reasons for change Required                                                                                                  |                     | Click Sign after selecting reason<br>to complete sign off. We will then<br>be prompted to input the<br>username and then be redirected<br>to the Identity Provider. (Please<br>note that an eSign prompt will<br>only appear for GxP<br>implementations of DLX). |              |
| 16.    |       | LabX_Academy<br>Orchestration Settings<br>User triggered ~ · · · · · · · · · · · · · · · · · ·                                             |                     | Click Trigger Orchestration.                                                                                                    |              |

| Screen | Title | On Screen                                                                                                    | Video Time<br>Stamp | Voice Over                                                                                                    | SME Feedback |
|--------|-------|----------------------------------------------------------------------------------------------------|---------------------|----------------------------------------------------------------------------------------------------|--------------|
| 17.    |       | <ul> <li>LabX Academy #<br/>Started by Sobiel Ansair less than a minute ago, completed in less than 30 seconds</li> <li>Orchestration execution completed</li> <li>I User Triggered<br/>ther-friggered<br/>ther-friggered</li> <li>Control Action<br/>Certifies action compared</li> <li>Cold Bings<br/>table T1967 501-502-502-5025-0055000b<sup>1</sup><br/>indemnal T1967<br/>control T1967 501-5025-0055000b<sup>1</sup><br/>indemnal T1967<br/>control T1967 504-5025-0055000b<sup>1</sup><br/>indemnal T1967<br/>control T1967 504-5025-0055-0055000b<sup>1</sup><br/>indemnal T1967<br/>control T1967<br/>control T1967</li></ul> | 6                   | Expand the Orchestration<br>execution, then select the "Get a<br>list of tasks" Connection Action<br>and click the drop-down arrows<br>to view the step output data and<br>verify execution. |              |
| 18.    |       | scitture       Sate         Image: Scitture       Sate         Image: Scitture       Sate                                                                                                    | And Ansani          | Click <b>Close</b> .                                                                                                    |              |

| Screen | Title | On Screen                                                                                      | Video Time<br>Stamp | Voice Over                                                    | SME Feedback |
|--------|-------|------------------------------------------------------------------------------------------------|---------------------|---------------------------------------------------------------|--------------|
| 19.    |       | Scitoro                                                                                        |                     | Click the plus sign to add another<br>Connection Action step. |              |
| 20.    |       | Connection Action<br>Complete configuration<br>LabX<br>v10.1(current) ~<br>Select a connection |                     | Select the LabX Connector.                                    |              |

7 | Page

| Screen | Title | On Screen                                                                                                    | Video Time<br>Stamp | Voice Over                                                 | SME Feedback |
|--------|-------|----------------------------------------------------------------------------------------------------|---------------------|------------------------------------------------------------|--------------|
| 21.    |       | Connection Action<br>Complete configuration<br>LabX<br>v10.1(current) ~<br>LabX_Academy<br>v10.1<br>Select an action                                    |                     | Select the Connection we created in the previous exercise. |              |
| 22.    |       | Connection Action<br>Configured, check options<br>LabX<br>v1.0.1(current) ~<br>LabX_Academy<br>v1.0.1<br>Get task results<br>Get the results for a task |                     | Select the "Get task results"<br>Connection action.        |              |

| Screen | Title | On Screen                                                                                                    | Video Time<br>Stamp | Voice Over                                                                          | SME Feedback |
|--------|-------|----------------------------------------------------------------------------------------------------|---------------------|-------------------------------------------------------------------------------------|--------------|
| 23.    |       | Connection Action<br>Configured, check options<br>Task internal ID<br>thring<br>Query Tasks From<br>thring<br>To Enter the text +<br>Task GUID<br>thring<br>To Enter the text +<br>Task GUID<br>thring<br>To Enter the text +<br>To Enter the text +<br>To Enter the text +<br>To Enter the text +<br>To Enter the text +<br>To Enter the text +<br>To Enter the text +<br>To Enter the text +<br>To Enter the text +<br>To Enter the text +<br>To Enter the text +<br>To Enter the text +<br>To Enter the text +<br>To Enter the text + |                     | In the Options tab, change the<br>Task GUID expression data type to<br>a Reference. |              |

| Screen | Title | On Screen                                                                                                    | Video Time | Voice Over                                                                                                    | SME Feedback |
|--------|-------|----------------------------------------------------------------------------------------------------|------------|----------------------------------------------------------------------------------------------------|--------------|
|        |       |                                                                                                    | stamp      |                                                                                                    |              |
| 24.    |       | Select a reference value         Image: Construction of the second second s |            | To select a reference value,<br>expand "Steps" and drill down to<br>"result 1." Click the download<br>arrow icon next to "taskID".                                                                                                    |              |
| 25.    |       | Enabled SAVE CANCEL                                                                                                    |            | Click Save.                                                                                                    |              |
| 26.    |       | Signature and Reasons for change Required                                                                                                    |            | Click Sign after selecting reason<br>to complete sign off. We will then<br>be prompted to input the<br>username and then be redirected<br>to the Identity Provider. (Please<br>note that an eSign prompt will<br>only appear for GxP<br>implementations of DLX). |              |

| Screen | Title | On Screen                                                                                               | Video Time<br>Stamp | Voice Over                                                                                                    | SME Feedback |
|--------|-------|----------------------------------------------------------------------------------------------------|---------------------|----------------------------------------------------------------------------------------------------|--------------|
| 27.    |       | User triggered<br>Trigger orchestration<br>Cancel Trigger Crchestration<br>Cancel Trigger Crchestration |                     | Trigger the Orchestration.                                                                                                    |              |
| 28.    |       | Schermannersensensensensensensensensensensensensens                                                     |                     | Expand the Orchestration<br>execution, then select the "Get<br>Task Results" Connection Action<br>and click the drop-down arrows<br>to view the step output data and<br>verify execution. |              |

| Screen | Title | On Screen                                                                                                    | Video Time<br>Stamp | Voice Over                                                                                                    | SME Feedback |
|--------|-------|----------------------------------------------------------------------------------------------------|---------------------|----------------------------------------------------------------------------------------------------|--------------|
| 29.    |       | Scherard                                                                                                    |                     | Click <b>Close</b> .                                                                                                    |              |
| 30.    |       | Sciture Sciture Sciture Science Scienc |                     | Close the Orchestration then view<br>the Orchestrations Execution<br>window to verify execution.                                                                                                    |              |
| 31.    |       | Add Filter      O UI Jäkos      results () Jäkos      o O 13 Jäkos      o O 13 Jäkos      o O 13 Jäkos      o O 13 Jäkos      o O 13 Jäkos      o O 13 Jäkos      o O 13 Jäkos      o O 13 Jäkos      o O 13 Jäkos      o O 13 Jäkos      o O 10 Jäkos      o O 10       |                     | Click on the Orchestration<br>execution then expand the "Get<br>Task Results" Connection Action.<br>Click the drop-down arrows under<br>"samples" to view the name for<br>"sampleID1", then expand<br>"scalar" and view the data. |              |

12 | Page

| Screen | Title                                                                                                    | On Screen                                                |                  | Video Time | Voice Over                                                                                                    | SME Feedback |
|--------|----------------------------------------------------------------------------------------------------|----------------------------------------------------------|------------------|------------|----------------------------------------------------------------------------------------------------|--------------|
|        |                                                                                                    |                                                          |                  | Stamp      |                                                                                                    |              |
| 32.    |                                                                                                    | Global Parameters                                        | ● — □ ×          |            | Open the LabX application and<br>double click the completed task.<br>Verify that the Sample ID matches<br>the data in the Orchestration<br>execution. |              |
|        |                                                                                                    | Marked In Linne                                          |                  |            |                                                                                                    |              |
|        |                                                                                                    | metro in more                                            |                  |            |                                                                                                    |              |
|        |                                                                                                    | Method name Virtual Weight                               |                  |            |                                                                                                    |              |
|        |                                                                                                    | Task name SW Test2                                       |                  |            |                                                                                                    |              |
|        |                                                                                                    | Tesk comment                                             |                  |            |                                                                                                    |              |
|        |                                                                                                    | Treat as priority task                                   |                  |            |                                                                                                    |              |
|        |                                                                                                    | Centinopus run                                           |                  |            |                                                                                                    |              |
|        |                                                                                                    | Scope 1 Sample scope                                     |                  |            |                                                                                                    |              |
|        |                                                                                                    | Number of samples 1                                      |                  |            |                                                                                                    |              |
|        |                                                                                                    | + Ant @ Bernes + Mounths - L Moun Down - W length        | C - M Zuccer     |            |                                                                                                    |              |
|        |                                                                                                    | No. Sample ID                                            |                  |            |                                                                                                    |              |
|        |                                                                                                    | 5W0002                                                   |                  |            |                                                                                                    |              |
|        |                                                                                                    |                                                          | Canopl           |            |                                                                                                    |              |
| 33.    | Results<br>Q. Search text.<br>Drag a column fr<br>Creation time<br>26-04-2024 18:<br>26-04-2024 18:<br>26-04-2024 18:<br>26-04-2024 18: | Results                                                  |                  |            | that the Sample ID for the task                                                                                                    |              |
|        |                                                                                                    | Ne service tett.                                         |                  |            |                                                                                                    |              |
|        |                                                                                                    | Drag a column header here to group by that column        |                  |            | matches the data in the                                                                                                    |              |
|        |                                                                                                    | Creation time Task Sam                                   | nple ID 1 Sample |            | Orchestration execution.                                                                                                    |              |
|        |                                                                                                    | 26-04-2024 18:18:32 SW Test3 SW                          | 0003 1           |            |                                                                                                    |              |
|        |                                                                                                    | 26-04-2024 18:12:19 SW Test2                             | 1 1000           |            |                                                                                                    |              |
|        |                                                                                                    | 26-04-2024 18:06:15 T192_Flow Rate 123                   | 1                |            |                                                                                                    |              |
|        |                                                                                                    | 26-04-2024 18:02:54 SW Test1 SW0                         | 0001 1           |            |                                                                                                    |              |
|        |                                                                                                    | 07.11.2022 11.07/0 T171 Simela Malekine (with Result) S. | 4                |            |                                                                                                    |              |

| Screen | Title | On Screen                                                                                                    | Video Time<br>Stamp | Voice Over                                                                                                    | SME Feedback |
|--------|-------|----------------------------------------------------------------------------------------------------|---------------------|----------------------------------------------------------------------------------------------------|--------------|
| 34.    |       | X         Andre dogl, Handradan         - 0         X           Hand         Andre dogl, Handradan         - 0         X           Handrad         Andre dogl, Handradan         - 0         X           Handrad         - 0         X         - 0         X           Handrad         - 0         X         - 0         X         - 0         X           Handrad         - 0         X         - 0         X |                     | Double click the task to view the<br>details. Verify that the "Results Net<br>Weight" value matches the data<br>in the Orchestration Execution. |              |
| 35.    |       | A Recap: Creating an Orchestration with the<br>LabX Connector                                                                                                    |                     | We have successfully created a<br>LabX Orchestration using the "Get<br>a list of tasks" and the "Get task<br>results" Connection actions.       |              |
| 36.    |       | In case of any queries,⊥please contact us at support@scitara.io                                                                                                    |                     | Thanks for watching.                                                                                                    |              |